## DRIVER UTILITY SP-6120 Driver 1.3

All rights reserved. Copyright 2013

1. Click on the self-extracting and self-installing setup file and answer all prompts presented.

2. You will be prompted to reboot when installation is complete.

```
3.The sequence of setup is UTILITY --> VGA --> LAN --> SOUND --> Touch
========
DRIVER CD CONTENT
```

\_\_\_\_\_\_

======

======

DRIVER\

```
+--->\Flash BIOS\Win7_x86(800x600)\AFU.bat
+--->\Flash BIOS\Win7_x86(1024x768)\AFU.bat
+--->\Flash BIOS\WinXP_x86(800x600)\AFU.bat
+--->\Flash BIOS\WinXP_x86(1024x768)\AFU.bat
|
|
+--->\Platform\Win7,POSReady7(32-bit)\Utility\Setup.exe (Intel Chipset
Software Installation Utility only for windows OS)
+--->\Platform\WinXP,POSReady2009(32-bit)\Utility\Setup.exe (Intel
Chipset Software Installation Utility only for windows OS)
|
|
|
|
|
|
|
|
|
|
|
|
|
|
|
```

+--->\Platform\WinXP,POSReady2009(32-bit)\VGA\1024x768\WindowsDriverSETUP.b at (Intel GMA3600 Driver only for windows OS)

```
+--->\Platform\WinXP,POSReady2009(32-bit)\VGA\800x600\WindowsDriverSETUP.ba
t (Intel GMA3600 Driver only for windows OS)
```

+--->\Platform\Win7,POSReady7(32-bit)\LAN\PCIE\_Install\_5800\_09202012\Setup.ex e (Realtek RTL8111F GIGA-LAN Driver only for windows OS)

+--->\Platform\WinXP,POSReady2009(32-bit)\LAN\PCIE\_Install\_5800\_09202012\Setu p.exe (Realtek RTL8111F GIGA-LAN Driver only for windows OS)

+--->\Platform\Win7,POSReady7(32-bit)\Audio\Setup.exe ((Realtek ALC888S HD Audio Driver only for windows OS)

+--->\\Platform\WinXP,POSReady2009(32-bit)\Audio\Setup.exe ((Realtek ALC888S HD Audio Driver only for windows OS)

```
+--->\Device\Touch\eGalaxTouch\Setup.exe(eGalaxTouch Driver only for windows OS)
```

| | +--->\Device\Wifi Module\Spark LAN\WPER-116GN\Setup.exe(PER-116GN Driver only for windows OS) +--->\Device\Wifi Module\ZQ802XRN7-01\Setup.exe(ZQ802XRN7-01 Driver only for windows OS)

MANUAL\

+--->\AdbeRdr930\_en\_US.exe (PDF File reader)

```
API Package\
```

```
+--->\DEMO PROJECT\
|
|
+--->\ProxAPI standard\
|
|
```

## +--->\Document\

This CD contains

1. System BIOS Update

Users of AMI BIOS can use the program "AFU.bat" contained in CD-ROM for BIOS update.

a. This is found in CD:\Driver\Flash BIOS\Win7\_x86(800x600)\AFU.bat

b. This is found in CD:\Driver\Flash BIOS\Win7\_x86(1024x768)\AFU.bat

c. This is found in CD:\Driver\Flash BIOS\WinXP\_x86(800x600)\AFU.bat

d. This is found in CD:\Driver\Flash BIOS\WinXP\_x86(1024x768)\AFU.bat

BIOS FLASH SETUP:

a. Prepare a bootable flash drive and include DOS files: AFUDOS.EXE and "BIOS ROM file

(ex.6120xxxx.rom) (\*the flash drive need 4MB free space.)

b. Use flash drive to boot, then type " afudos 6120xxxx.rom /p /b /n /x " and press enter to automatically flash BIOS. (ex. C:\>afudos 61200PH8.rom /p /b /n /x <enter>)

2 The system has LAN function (Realtek RTL8111F Gbe Lan) that can support various network adapters. The content of the LAN driver is found as follows:

a. for Win7, POSReady7(32-bit) \ WinXP, POSReady2009(32-bit)

3 The Realtek ALC888S High Definition sound function enhanced in this system fully compatible with

You will find the contents of the directory in the SOUND.

a. for Win7, POSReady7(32-bit) \ WinXP, POSReady2009(32-bit)

4 Intel Chipset Software Installation Utility.(IntelR System Controller Hub NM10 Chipset),

You will find the contents of the directory in the UTILITY.

a. for Win7, POSReady7(32-bit) \ WinXP, POSReady2009(32-bit)

5 The VGA interface (Intel(R) GMA3600 Graphics) is with our system to support LVDS/DVI-I/CRT display.

The following illustration briefly showa you the content of VGA driver in sub-directory  $\GA\$ 

a. for Win7, POSReady7(32-bit) \ WinXP, POSReady2009(32-bit)

6 eGalaxTouch Driver

a. for Win7,POSReady7(32-bit) \ WinXP,POSReady2009(32-bit)

7 Adobe Acrobat Reader 9.3

a. for Win7, POSReady7(32-bit) \ WinXP, POSReady2009(32-bit)

Revision History

2013/06/07 Release CDR\_SP-6120 Driver 1.0

2013/08/20 Release CDR\_SP-6120 Driver 1.1

1.Add XP Driver

2.Add Wifi Driver-WPER-116GN

3.Update API package Ver: A01-0000-000-02-130729

2014/03/27 Release CDR\_SP-6120 Driver 1.2

1. Update BIOS: 61200DH4.rom for WinXP(1024x768)

2. Update BIOS: 61200PH8.rom for Win7(1024x768)

3. Update BIOS: 61200DL4.rom for WinXP(800x600)

4. Update BIOS: 61200PL8.rom for Win7(800x600)

- 5. Update SP-6120,6122,6128\_User Manual\_M2
- 6. Update SP-6120,6122,6128\_Quick Guide\_Q2\_(A3)
- 7. Update WinXP VGA Driver
- 8. Update Win7 Lan Driver from VER:

Win7\_7061\_09202012 to VER: Win7\_7067\_01222013

2018/06/11 Release SP-6120 Driver 1.3

1. Add Wifi Module\_ZQ802XRN7-01 Driver.

\*\* Third party trademarks or brand names are the property of their owners.\*\*